# Vostro 3582(不带光盘驱动器) 设置和规格指南

Deell

管制型号: P75F 管制类型: P75F011 November 2020 Rev. A01

## 注意、小心和警告

() 注:"注意"表示帮助您更好地使用该产品的重要信息。

△ 小心: "小心"表示可能会损坏硬件或导致数据丢失,并告诉您如何避免此类问题。

警告: "警告"表示可能会导致财产损失、人身伤害甚至死亡。

© 2018 - 2019 Dell Inc. 或其子公司。保留所有权利 Dell、EMC 和其他商标均是 Dell Inc. 或其子公司的商标。其他商标可能是其各自所有者的商标。

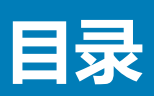

| 章 1: 设置您的计算机                   | 4  |
|--------------------------------|----|
| 章 2: 创建适用于 Windows 的 USB 恢复驱动器 | 6  |
| 章 3: 机箱概览                      | 7  |
| 显示器视图                          | 7  |
|                                | 7  |
|                                | 7  |
|                                | 7  |
| 。<br>底部视图                      | 7  |
| 章 4: 键盘快捷方式                    | 8  |
| 章 5: 技术规格                      | 9  |
| 系统信息                           | 9  |
| 处理器                            | 9  |
| 内存                             | 10 |
| 存储                             | 10 |
| 存储组合                           |    |
| 音频                             | 10 |
| 介质卡读取器                         | 11 |
| 摄像头                            |    |
| 无线                             | 11 |
| 端口和接口                          |    |
| 显卡                             | 12 |
| 显示屏                            |    |
| 键盘                             |    |
| 操作系统                           |    |
| 触摸板                            | 13 |
| 电池                             | 14 |
| 电源适配器                          | 14 |
| 尺寸和重量:                         |    |
| 计算机环境                          |    |
| 安全性                            |    |
| 安全软件                           |    |
| 章 6: 软件                        | 17 |
| 下载 驱动程序                        | 17 |
| 章 7: 获取帮助                      |    |
| 联系戴尔                           |    |

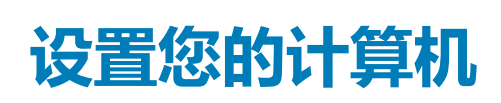

1

#### 步骤

1. 连接电源适配器 , 然后按下电源按钮。

() 注:为了节省电池电量,电池可能进入省电模式。

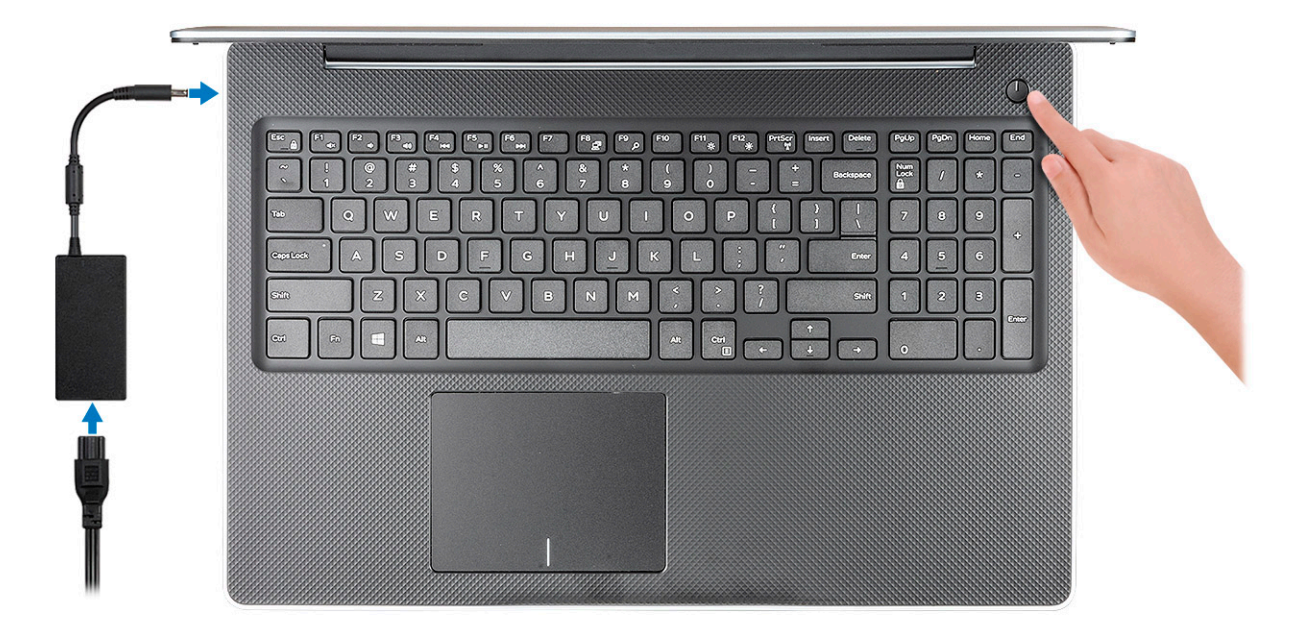

2. 完成 Windows 系统设置。

按照屏幕上的说明完成设置。设置时, Dell 建议您执行以下操作:

- 连接到网络以进行 Windows 更新。
  - () 注: 如果您正在连接到加密的无线网络 , 请在出现系统提示时输入访问无线网络所需的密码。
- 如果已连接到 Internet,则登录或创建 Microsoft 帐户。如果未连接到 Internet,则创建脱机帐户。
- 在 Support and Protection (支持和保护) 屏幕上, 输入联系人的详细信息。
- 3. 从 Windows "开始" 菜单中找到和使用 Dell 应用程序 推荐

#### 表. 1: 找到 Dell 应用程序

| 戴尔应用程序 | 详情                |
|--------|-------------------|
|        |                   |
|        | Dell 产品注册         |
|        | 在 Dell 注册您的计算机。   |
|        |                   |
|        | Dell 帮助和支持        |
|        | 访问适用于您的计算机的帮助和支持。 |

## 表. 1: 找到 Dell 应用程序 (续)

| 戴尔应用程序 | 详情                                                        |
|--------|-----------------------------------------------------------|
|        | SupportAssist                                             |
|        | 主动检查计算机的硬件和软件的运行状况。                                       |
|        | () 注: 通过单击 SupportAssist 中的保修过期日期续订或升级 您的保修。              |
|        | Dell Update                                               |
|        | 当关键修复和重要的设备驱动程序可用时更新您的计算机。                                |
|        | Dell Digital Delivery                                     |
|        |                                                           |
|        | N 取 新 任 应 用 程 序 (包 括 已 购 头 但 木 预 装 仕 恣 的 计 昇 机 上 的 软 件 )。 |

4. 创建适用于 Windows 的恢复驱动器。

(i) 注: 建议您创建恢复驱动器来排除故障和修复 Windows 可能出现的问题。

有关更多信息,请参阅创建适用于 Windows 的 USB 恢复驱动器。

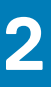

# 创建适用于 Windows 的 USB 恢复驱动器

创建恢复驱动器来排除故障和修复 Windows 可能出现的问题。创建恢复驱动器时需要一个最小容量为 16 GB 的空 USB 闪存驱动器。

#### 前提条件

- () 注: 此流程可能需要最多一小时才能完成。
- () 注: 以下步骤可能会根据所安装的 Windows 版本而异。请参阅 Microsoft 支持网站以了解最新说明。

#### 步骤

- 1. 将 USB 闪存驱动器连接到您的计算机。
- 2. 在 Windows 搜索中, 键入 Recovery(恢复)。
- 3. 在搜索结果中,单击 Create a recovery drive (创建恢复驱动器)。 将会显示 User Account Control (用户帐户控制)窗口。
- 4. 单击**是**继续。 此时会显示 Recovery Drive (恢复驱动器)窗口。
- 5. 选择 Back up system files to the recovery drive (将系统文件备份至恢复驱动器),然后单击 Next (下一步)。
- 6. 选择 USB flash drive (USB 闪存驱动器),然后单击 Next (下一步)。 此时将显示一条消息,指出 USB 闪存驱动器上的所有数据将被删除。
- 7. 单击 Create ( **创建** )。
- 8. 单击 Finish (完成)。 有关使用 USB 恢复驱动器重新安装 Windows 的更多信息,请参阅产品 Service Manual (服务手册)的 Troubleshooting (故障排 除)部分,网址:www.dell.com/support/manuals。

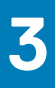

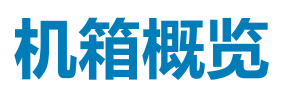

## 主题:

- 显示器视图
- 左侧视图
- 右侧视图
- 掌垫视图 底部视图

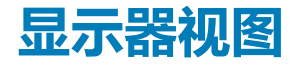

- 1. 摄像头
- 3. 麦克风

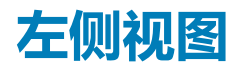

- 1. 电源适配器端口
- 3. HDMI 端口
- 5. USB 3.1 Gen 1 端口 (2)

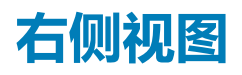

- 1. SD 卡读取器
- **2.** USB 2.0 端口
- 3. 安全缆线插槽

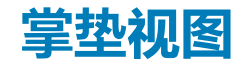

- 1. 电源按钮
- 2. 键盘
- 3. 触摸板

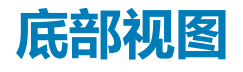

- 1. 扬声器
- 3. 服务标签

- 2. 摄像头状态指示灯
- 4. 显示屏
- 2. 电池状态指示灯
- 4. 网络端口
- 6. 耳机端口

- 2. 基座护盖
- 4. 通风孔

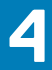

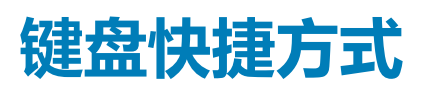

() 注: 键盘字符可能会有所差异,这取决于键盘语言的配置。快捷方式在所有语言配置中使用的按键保持不变。

## 表. 2: 键盘快捷键列表

| 键           | 说明        |
|-------------|-----------|
| Fn + Esc    | 切换 Fn 键锁定 |
| Fn + F1     | 音频静音      |
| Fn + F2     | 减小音量      |
| Fn + F3     | 增加音量      |
| Fn + F4     | 播放上一个     |
| Fn + F5     | 播放/暂停     |
| Fn + F6     | 播放下一个     |
| Fn + F8     | 切换到外部显示屏  |
| Fn + F9     | 搜索        |
| Fn + F11    | 降低亮度      |
| Fn + F12    | 增加亮度      |
| Fn + PrtScr | 打开/关闭无线   |
| Fn + Ctrl   | 打开应用程序菜单  |

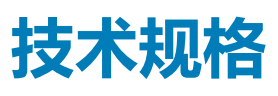

() **注:** 所提供的配置可能会因地区的不同而有所差异。以下仅是依照法律规定随计算机附带的规格。有关您的计算机配置的更多信息,转至 Windows 操作系统的"帮助和支持",然后选择选项以查看关于计算机的信息。

#### 主题:

- 系统信息
- 处理器
- 内存
- 存储
- 存储组合
- 音频
- 介质卡读取器
- 摄像头
- 无线
- 端口和接口
- 显卡
- 显示屏
- 键盘
- 操作系统
- 触摸板
- 电池
- **电源适配器**
- 尺寸和重量:
- 计算机环境
- 安全性
- 安全软件

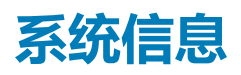

#### 表. 3: 系统信息

| 功能        | 规格        |
|-----------|-----------|
| 芯片组       | Intel 芯片组 |
| DRAM 总线宽度 | 64 位      |
| 快擦写 EPROM | 16 MB     |
| PCle 总线   | 100 Mhz   |

# 处理器

() 注:处理器数量并非性能指标。处理器供货状况可能会随时变化,而且可能会因国家/地区而异。

## 表. 4: 处理器规格

| 类型                                   | UMA 显卡         |
|--------------------------------------|----------------|
| 英特尔奔腾银牌 N5000(4M 智能高速缓存,高达 2.6 GHz)  | 英特尔 UHD 显卡 605 |
| 英特尔赛扬处理器 N4000(2M 智能高速缓存,高达 2.6 GHz) | 英特尔 UHD 显卡 600 |

# 内存

## 表. 5: 内存规格

| 功能     | 规格                                                           |
|--------|--------------------------------------------------------------|
| 最小内存配置 | 4 GB                                                         |
| 最大内存配置 | 8 GB                                                         |
| 插槽数量   | 一个 SoDIMM                                                    |
| 内存选项   | <ul> <li>4 GB - 1 x 4 GB</li> <li>8 GB - 1 x 8 GB</li> </ul> |
| 类型     | DDR4                                                         |
| 速度     | 2400 MHz                                                     |

# 存储

## 表. 6: 存储规格

| 类型    | 外形规格   | 接口      | 容量        |
|-------|--------|---------|-----------|
| 固态驱动器 | M.2    | M.2 SSD | 最大 256 GB |
| HDD   | 2.5 英寸 | SATA    | 高达 2 TB   |

# 存储组合

## 表. 7: 存储组合

| 主要/引导驱动器       | 第二个驱动器       |
|----------------|--------------|
| 1 x M.2 SSD    | 1x 2.5 英寸驱动器 |
| 1 x 2.5 英寸 HDD | 无            |

# 音频

## 表. 8: 音频规格

| 功能  | 规格                                     |
|-----|----------------------------------------|
| 控制器 | Realtek ALC3204,采用 Waves MaxxAudio Pro |

## 表. 8: 音频规格(续)

| 功能       | 规格            |
|----------|---------------|
| 类型       | 双通道高保真音频      |
| 扬声器      | 两个(方向扬声器)     |
| 接口       | Intel HDA 总线  |
| 内置扬声器放大器 | 每声道 2 W (RMS) |

# 介质卡读取器

## 表. 9: 介质卡读取器规格

| 功能    | 规格                                             |
|-------|------------------------------------------------|
| 类型    | 一个 SD 卡插槽                                      |
| 支持的插卡 | <ul><li>SD</li><li>SDHC</li><li>SDXC</li></ul> |

# 摄像头

#### 表. 10: 摄像头规格

| 功能        | 规格                                                |
|-----------|---------------------------------------------------|
| 分辨率       | ● 静态图像:92 万像素 (HD)<br>● 视频:30 fps 时为 1280x720(高清) |
| 对角线视角     | 78.6°                                             |
| 摄像头数      | 一个前置摄像头                                           |
| 类型        | 高清定焦                                              |
| 传感器类型     | CMOS 传感器 技术                                       |
| 视频最大分辨率   | 30 fps 时为 1280x720 (HD)                           |
| 静态图像最大分辨率 | 0.92 百万像素 (HD)                                    |

# 无线

## 表. 11: 无线规格

| 功能     | 规格                                                                                                    |  |
|--------|----------------------------------------------------------------------------------------------------|--|
| <br>类型 | <ul> <li>Qualcomm QCA9565, DW1707 802.11bgn (1x1) WiFi + 蓝牙 4.0</li> <li>Qualcomm QCA9377, DW1810 802.11ac 双频带 (1x1) WiFi + 蓝牙 4.1</li> <li>Qualcomm QCA61x4A, DW1820 802.11ac 双频带 (2x2) WiFi + 蓝牙 4.1</li> <li>英特尔 9560 - 802.11ac 2x2 WiFi &amp; BT 5.0</li> <li>英特尔 9462 - 802.11ac 1x1 WiFi &amp; BT 5.0</li> </ul> |  |
| 最大传输速率 | 867 Mbps                                                                                                    |  |

## 表. 11: 无线规格(续)

| 功能 | 规格                                                                 |
|----|--------------------------------------------------------------------|
| 频带 | 2.4 GHz/5 GHz                                                      |
| 加密 | <ul> <li>64 位/128 位 WEP</li> <li>AES-CCMP</li> <li>TKIP</li> </ul> |

# 端口和接口

### 表. 12: 端口和接口

| 功能     | 规格                                          |
|--------|---------------------------------------------|
| 内存卡读取器 | SD 3.0 内存卡读取器                               |
| USB    | ● 一个 USB 2.0 端口<br>● 两个 USB 3.1 Gen 1 端口    |
| 安全性    | Wedge 锁插槽                                   |
| 对接端口   | Dell USB 3.0 Dock (UNO)                     |
| 音频     | <ul> <li>通用音频插孔</li> <li>降噪阵列麦克风</li> </ul> |
| 显卡     | HDMI 1.4b                                   |
| 网络适配器  | 一个 RJ-45 连接器                                |

# 显卡

## 表. 13: 显卡规格

| 控制器                | 类型  | CPU 相关性              | 显存类型 | 容量     | 外部显示器支持   | 最大分辨率       |
|--------------------|-----|----------------------|------|--------|-----------|-------------|
| 英特尔 UHD 显<br>卡 600 | UMA | 英特尔赛扬<br>N4000 处理器   | 集成   | 共享系统内存 | HDMI 1.4b | 1920 x 1080 |
| 英特尔超核芯显<br>卡 605   | UMA | 英特尔奔腾银牌<br>N5000 处理器 | 集成   | 共享系统内存 | HDMI 1.4b | 1920 x 1080 |

# 显示屏

## 表. 14: 显示屏规格

| 功能       | 规格                                                                          |  |
|----------|-----------------------------------------------------------------------------|--|
| -<br>类型  | ● 15.6 英寸 HD (WXGA 1366 × 768) 非触控显示屏<br>● 15.6 英寸 FHD (1920 × 1080) 非触控显示屏 |  |
| 高度(有效区域) | <ul> <li>344.22 毫米(13.55 英寸)</li> <li>344.16 毫米(13.54 英寸)</li> </ul>        |  |

## 表. 14: 显示屏规格(续)

| 功能         | 规格                                                                       |
|------------|--------------------------------------------------------------------------|
| 宽度(有效区域)   | <ul> <li>● 193.62 毫米 (7.62 英寸)</li> <li>● 193.59 毫米 (7.62 英寸)</li> </ul> |
| 对角线        | 396.24 毫米(15.60 英寸)                                                      |
| 亮度/亮度(典型值) | 400 尼特(最大值)                                                              |
| 刷新率        | 60 Hz                                                                    |
| 水平视角(最小值)  | +/- 40 度                                                                 |
| 垂直视角(最小值)  | +10/-30度                                                                 |

## 键盘

## 表. 15: 键盘规格

| 功能   | 规格                                                                             |
|------|--------------------------------------------------------------------------------|
| 按键数  | <ul> <li>103(美国)</li> <li>102(英国)</li> <li>104(巴西)</li> <li>105(日本)</li> </ul> |
| 大小   | 全尺寸<br>● X= 19.00 毫米键距<br>● Y= 19.00 毫米键距                                      |
| 背光键盘 | 可选                                                                             |
| 布局   | QWERTY/AZERTY/Kanji                                                            |

# 操作系统

## 表. 16: 操作系统

| 功能      | 规格                                                                                        |  |
|---------|-------------------------------------------------------------------------------------------|--|
| 支持的操作系统 | <ul> <li>Windows 10 Home (64 位)</li> <li>Windows 10 Pro (64 位)</li> <li>Ubutnu</li> </ul> |  |

# 触摸板

## 表. 17: 触摸板规格

| 功能  | 规格                                                                      |  |
|-----|-------------------------------------------------------------------------|--|
| 分辨率 | 1219 x 919                                                              |  |
| 尺寸  | <ul> <li>● 宽度: 4.13 英寸(105 毫米)</li> <li>● 高度: 3.14 毫米(80 毫米)</li> </ul> |  |

## 表. 17: 触摸板规格(续)

| 功能   | 规格     |
|------|--------|
| 多点触控 | 支持五个手指 |

# 电池

#### 表. 18: 电池规格

| 功能          | 规格                                       |                       |  |
|-------------|------------------------------------------|-----------------------|--|
| 类型          | 方形/聚合物 3 芯 42 WHr                        |                       |  |
| 尺寸          | 宽度                                       | 175.37 毫米(6.9 英寸)     |  |
|             | 厚度                                       | 90.73 毫米 ( 3.57 英寸 )  |  |
|             | 高度                                       | 5.9 毫米(0.24 英寸)       |  |
| 重量(最大)      | 0.2 千克(0.44 磅)                           |                       |  |
| 电压          | 11.4 VDC                                 |                       |  |
| 使用寿命        | 300 个放电/充电周期                             |                       |  |
| 计算机关机时的充电时间 | 标准充电 0°C 至 60°C : 4 小时                   |                       |  |
|             | Express Charge                           | 0°C至35°C:4小时          |  |
|             |                                          | 16°C至45°C:2 <b>小时</b> |  |
|             |                                          | 46°C至60°C:3小时         |  |
| 使用时间        | 电池的使用时间取决于使用条件。在某些特别耗电的情况下,电池的使用时间将明显缩短。 |                       |  |
| 温度范围:运行     | 0°C至35°C(32°F至95°F)                      |                       |  |
| 温度范围:存储     | -20°C至65°C(-40°F至149°F)                  |                       |  |
| 币形电池        | CR 2032                                  |                       |  |

# 电源适配器

## 表. 19: 电源适配器规格

| 功能        | 规格                                         |
|-----------|--------------------------------------------|
| 类型        | ● 45 W (UMA)<br>● 65 W (独立)                |
| 输入电压      | 100 VAC - 240 VAC                          |
| 输入电流(最大值) | ● 1.3 A,适用于 45 W<br>● 1.7 A,适用于 65 W       |
| 输入频率      | 50 Hz 至 60 Hz                              |
| 输出电流      | ● 2.31 A , 适用于 45 W<br>● 3.34 A , 适用于 65 W |

## 表. 19: 电源适配器规格(续)

| 功能         | 规格                     |
|------------|------------------------|
| 额定输出电压     | 19.5 VDC               |
| 温度范围(操作)   | 0°C至40°C(32°F至104°F)   |
| 温度范围(非运行时) | 40°C至70°C(-40°F至158°F) |

## 尺寸和重量:

#### 表. 20: 尺寸和重量:

| 功能 | 规格                                |
|----|-----------------------------------|
| 高度 | 19.89 毫米-20 毫米(0.783 英寸-0.787 英寸) |
| 宽度 | 380 毫米(14.96 英寸)                  |
| 厚度 | 258 毫米(10.15 英寸)                  |
| 重量 | 2 千克-2.28 千克(4.4 磅-5.02 磅)        |

# 计算机环境

气载污染物级别:G1,根据ISA-S71.04-1985 定义

#### 表. 21: 计算机环境

|           | 运行时                                  | 存储                                               |
|-----------|--------------------------------------|--------------------------------------------------|
| 温度范围      | 0°C至40°C(32°F至104°F)                 | -40°C至65°C(-40°F至149°F)                          |
| 相对湿度(最大值) | 10% 至 90%(非冷凝)<br>① 注: 最大露点温度 = 26°C | 0% 至 95%(无冷凝)<br>① <mark>注:</mark> 最大露点温度 = 33°C |
| 振动(最大值)   | 0.66 GRMS                            | 1.30 GRMS                                        |
| 撞击(最大值)   | 140 G <sup>†</sup>                   | 160 G <sup>‡</sup>                               |
| 海拔高度(最大值) | 0米至 3048米 (0至 10,000英尺)              | 0 至 10,668 米 ( 0 至 35,000 英尺 )                   |

\* 使用模拟用户环境的随机振动频谱测量

† 硬盘驱动器处于使用状态时使用一个 2 ms 半正弦波脉冲测量。

+ 硬盘驱动器磁头位于停止位置时使用一个 2 ms 半正弦波脉冲测量。

# 安全性

### 表. 22: 安全规格

| 功能               | 规格      |
|------------------|---------|
| 可信平台模块 (TPM) 2.0 | 集成在系统板上 |
| 独立 TPM           | 集成在系统板上 |

## 表. 22: 安全规格(续)

| 功能               | 规格 |
|------------------|----|
| Windows Hello 支持 | 可选 |
| 电缆盖板             | 可选 |
| 机箱防盗开关           | 可选 |
| 机箱锁定插槽和环锁支持      | 可选 |

# 安全软件

## 表. 23: 安全软件规格

| 功能                                      | 规格 |
|-----------------------------------------|----|
| Dell Endpoint Security Suite Enterprise | 可选 |
| Dell Data Guardian                      | 可选 |
| Dell Encryption(Enterprise 或 Personal)  | 可选 |
| Dell Threat Defense                     | 可选 |
| RSA SecurID Access                      | 可选 |
| RSA NetWitness Endpoint                 | 可选 |
| MozyPro 或 MozyEnterprise                | 可选 |
| VMware Airwatch/WorkspaceONE            | 可选 |
| Absolute Data & Device Security         | 可选 |

6

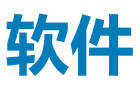

本章详细介绍了受支持的操作系统以及如何安装驱动程序的说明。

## 主题:

• 下载 驱动程序

## 下载 驱动程序

#### 步骤

- 1. 打开笔记本。
- 2. 访问 Dell.com/support。
- 3. 单击产品支持,输入笔记本的服务标签,然后单击提交。

() 注: 如果您没有服务标签,请使用自动检测功能,或手动浏览找到您的笔记本的型号。

- 4. 单击 Drivers and Downloads (驱动程序和下载)。
- 5. 选择笔记本上安装的操作系统。
- 6. 向下滚动页面并选择要安装的驱动程序。
- 7. 单击下载文件以下载适用于笔记本的驱动程序。
- 8. 下载完成后,浏览至您保存驱动程序文件的文件夹。
- 9. 双击驱动程序文件的图标,并按照屏幕上显示的说明进行操作。

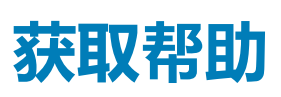

Z

#### 主题:

• 联系戴尔

## 联系戴尔

#### 前提条件

() 注: 如果没有可用的互联网连接,可在购货发票、装箱单、帐单或戴尔产品目录上查找联系信息。

#### 关于此任务

戴尔提供了几种在线以及基于电话的支持和服务选项。可用性会因国家和地区以及产品的不同而有所差异,某些服务可能在您所在的国家/地区不可用。有关销售、技术支持或客户服务问题,请联系戴尔:

#### 步骤

- 1. 请转至 Dell.com/support。
- 2. 选择您的支持类别。
- 3. 在页面底部的选择国家/地区下拉列表中,确认您所在的国家或地区。
- 4. 根据您的需要选择相应的服务或支持链接。